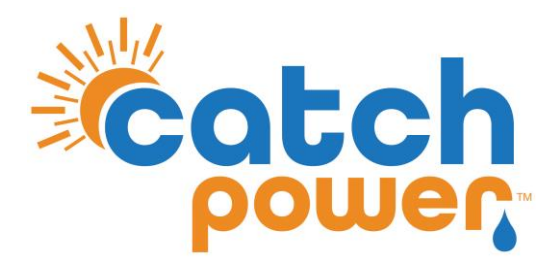

# **SOLAR RELAY**

## **INVERTER CONTROL**

#### with

#### SOLIS 1P5K-4G (With Metering Interface) SOLIS S5 SERIES

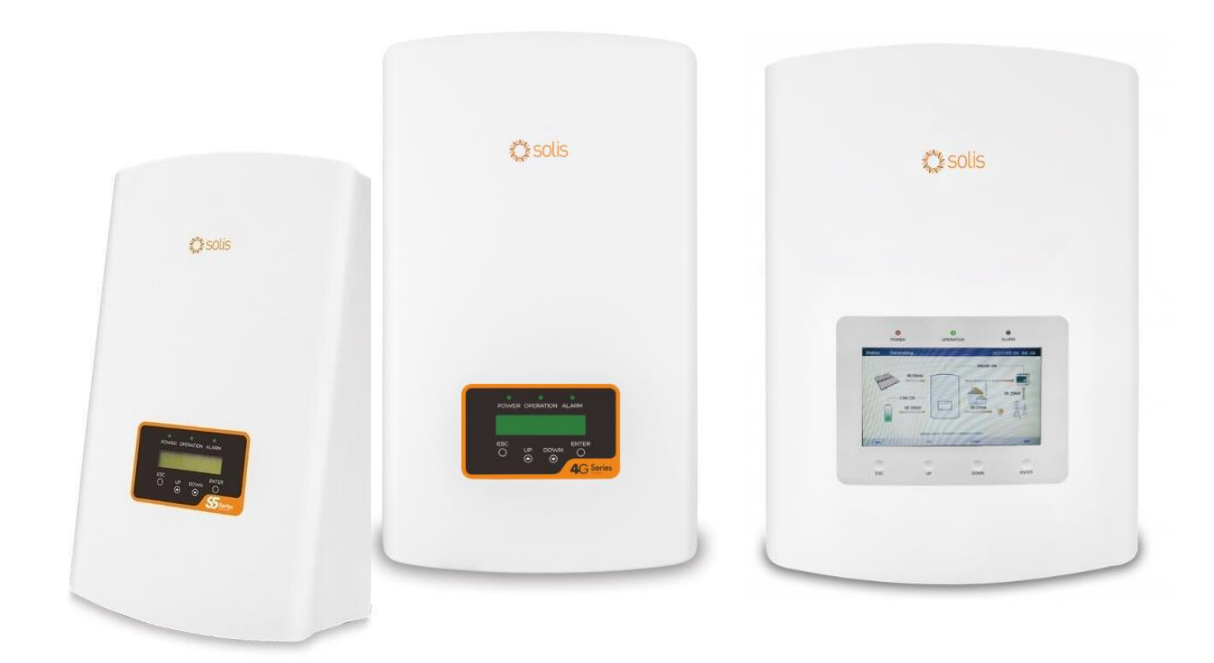

CATCH Power A trademark of Project H Pty Ltd 180 Dumaresq Street Glen Innes NSW 2370 Australia Ph: +64 2 5700 5717 W: www.Catchpower.com.au E: sales@catchpower.com.au

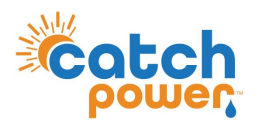

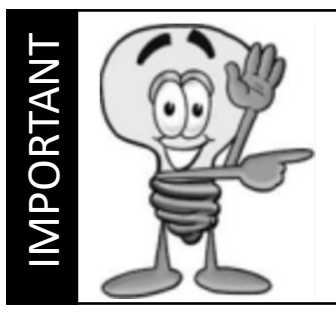

This guide discusses the specific wiring and configuration need to implement inverter control. Ensure the installation guide for both products is also followed.

# **Wiring Instructions**

Ensure the data cable is rated for the voltages it will be in close proximity to. A 120 Ohm terminating resistor may be required at the CATCH Relay terminals as shown in the diagram below if the cable run is longer than 10m.

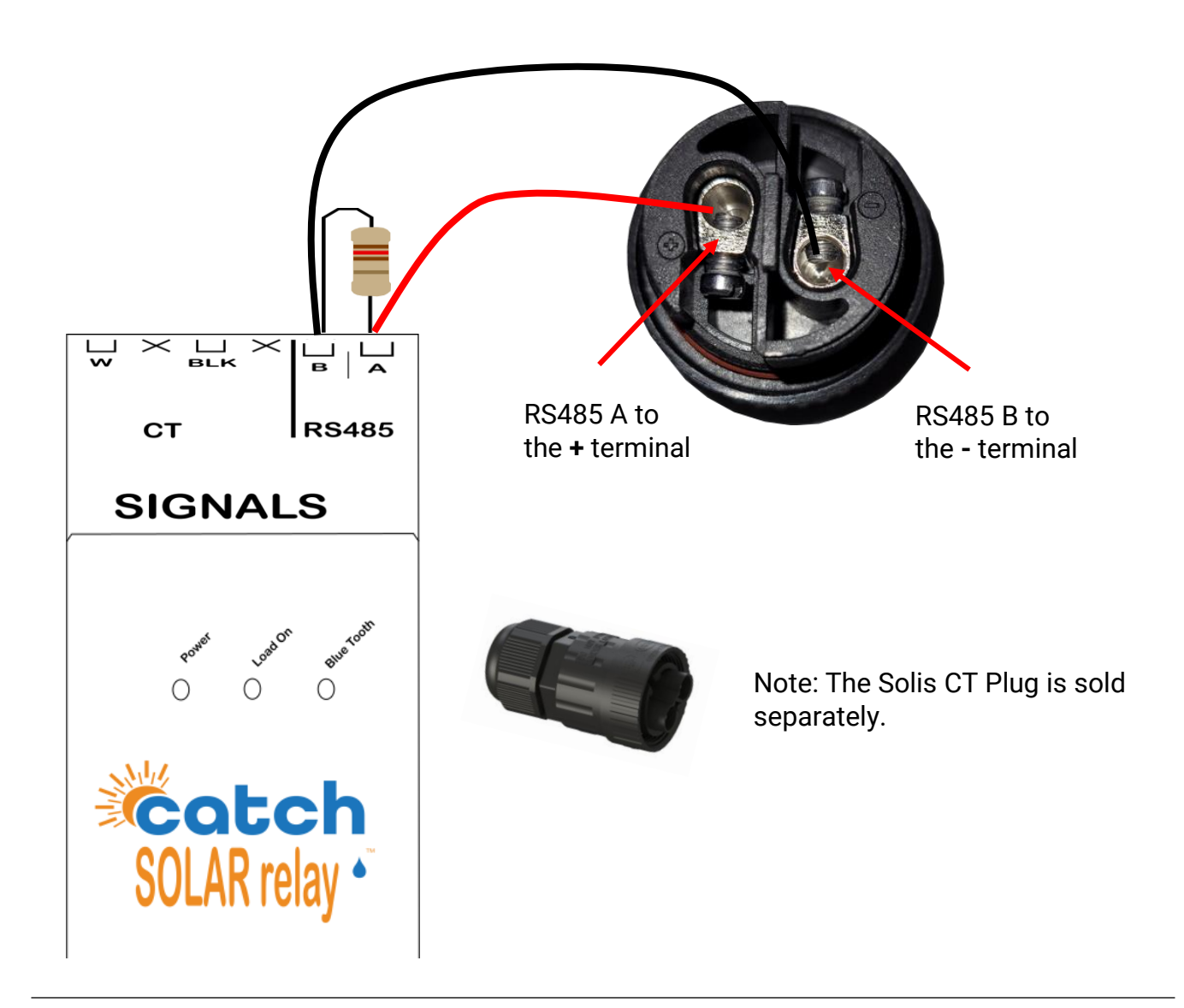

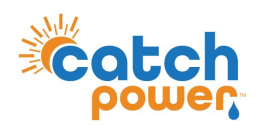

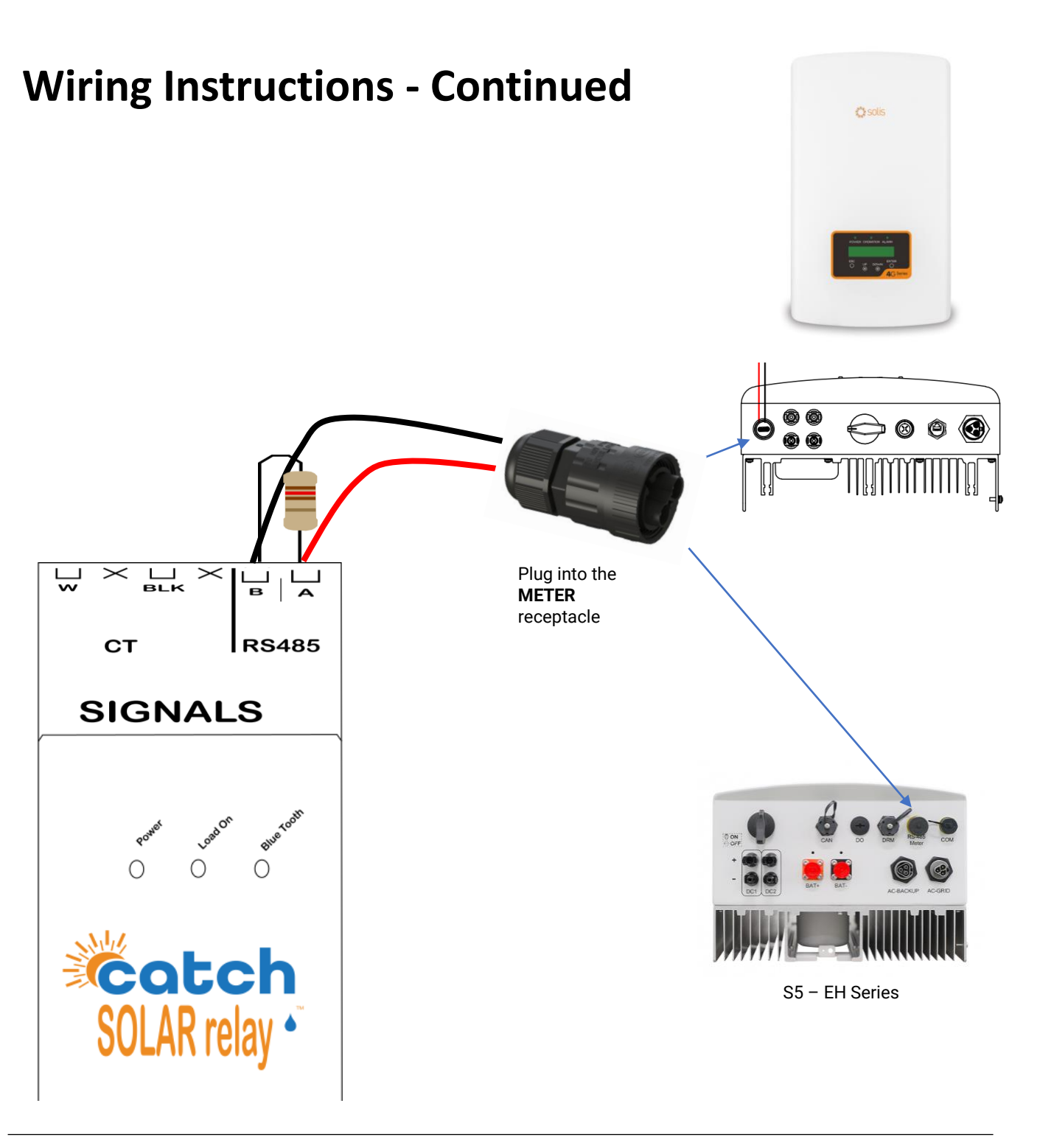

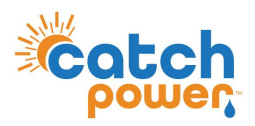

## **SOLAR RELAY Setup**

Navigate to the Configuration page, and under the Modbus configuration set the parameters as shown.

| Modbus Configuration | — |                                              |
|----------------------|---|----------------------------------------------|
| Emulated Meter       |   | Model: 1P5K-4G<br>Choose: <b>Solis Acrel</b> |
| Cluster Export Limit | • | <br>Model: 55 Series                         |
| 0                    |   | Choose: Solis S5 Serie                       |
| Modbus Device ID     |   |                                              |
| 1                    |   |                                              |
| Modbus Baud Rate     |   |                                              |
| 9600                 |   |                                              |
| Modbus Stopbits      |   |                                              |
| 1                    | ~ |                                              |
| Modbus Parity        |   |                                              |
| None                 | ~ |                                              |
|                      |   |                                              |

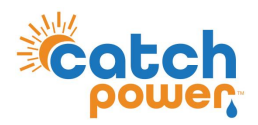

## Checking the status of the RS485 interface

Within the CATCH Power app if you navigate to the bottom of the Live Data screen you will see something similar to the screen below.

The RS485 Status Can be used to confirm correct operation

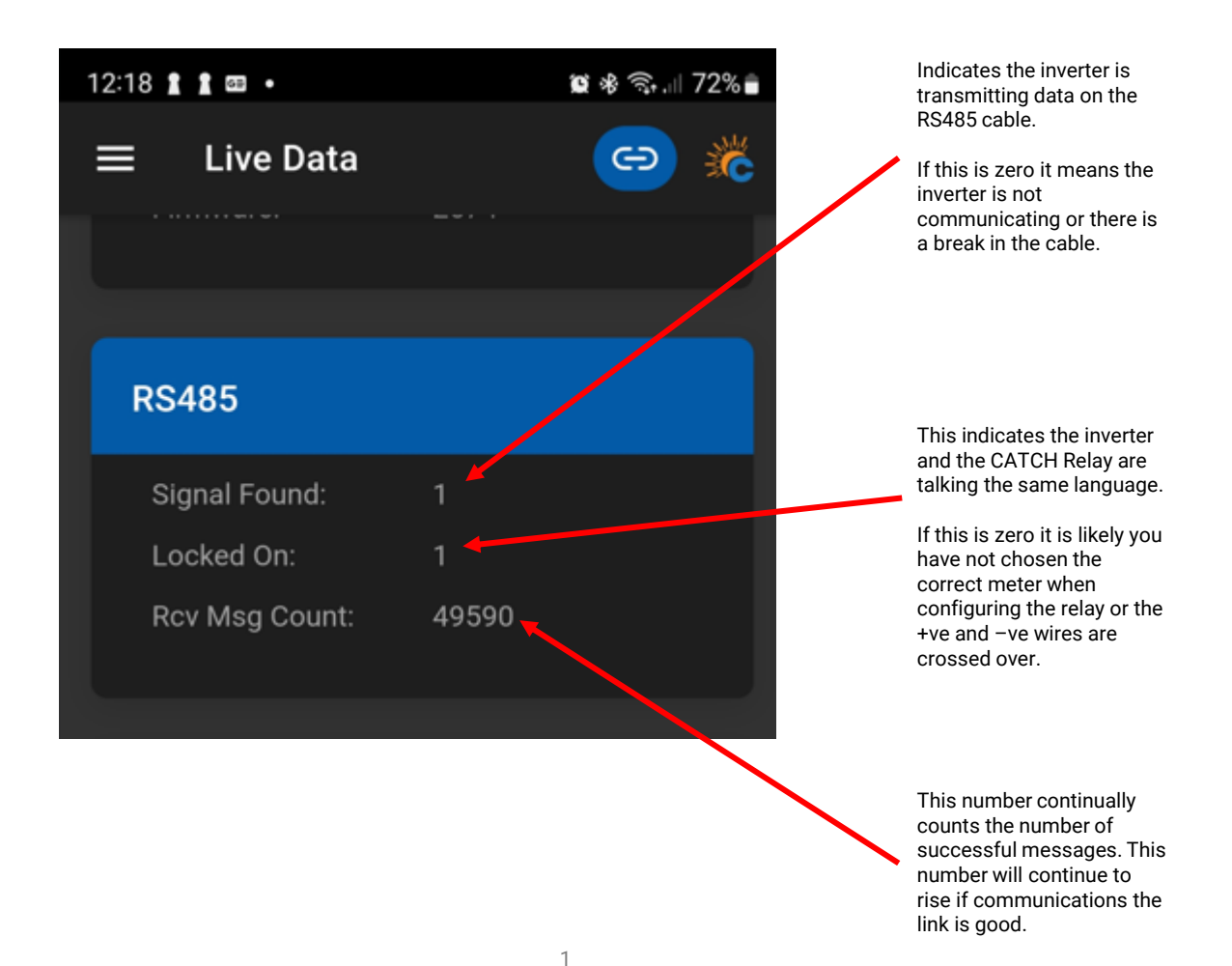

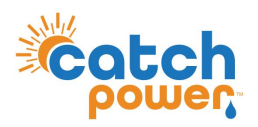

## Inverter Setup - 1P5K-4G

The next step is to set the unit up for export control.

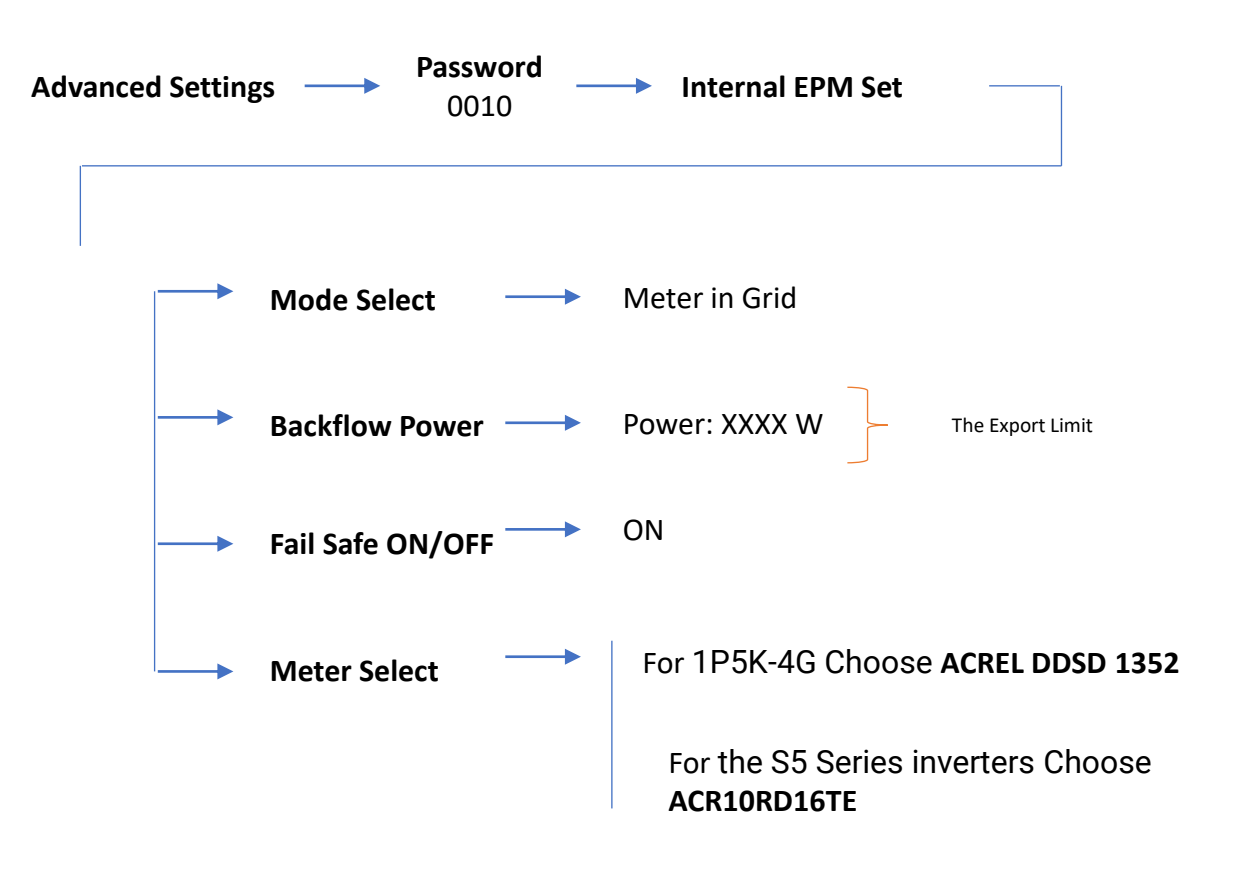

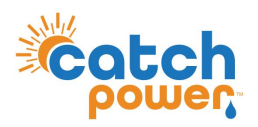

# Inverter Setup – S5 Series (NON Hybrid)

The next step is to set the unit up for export control.

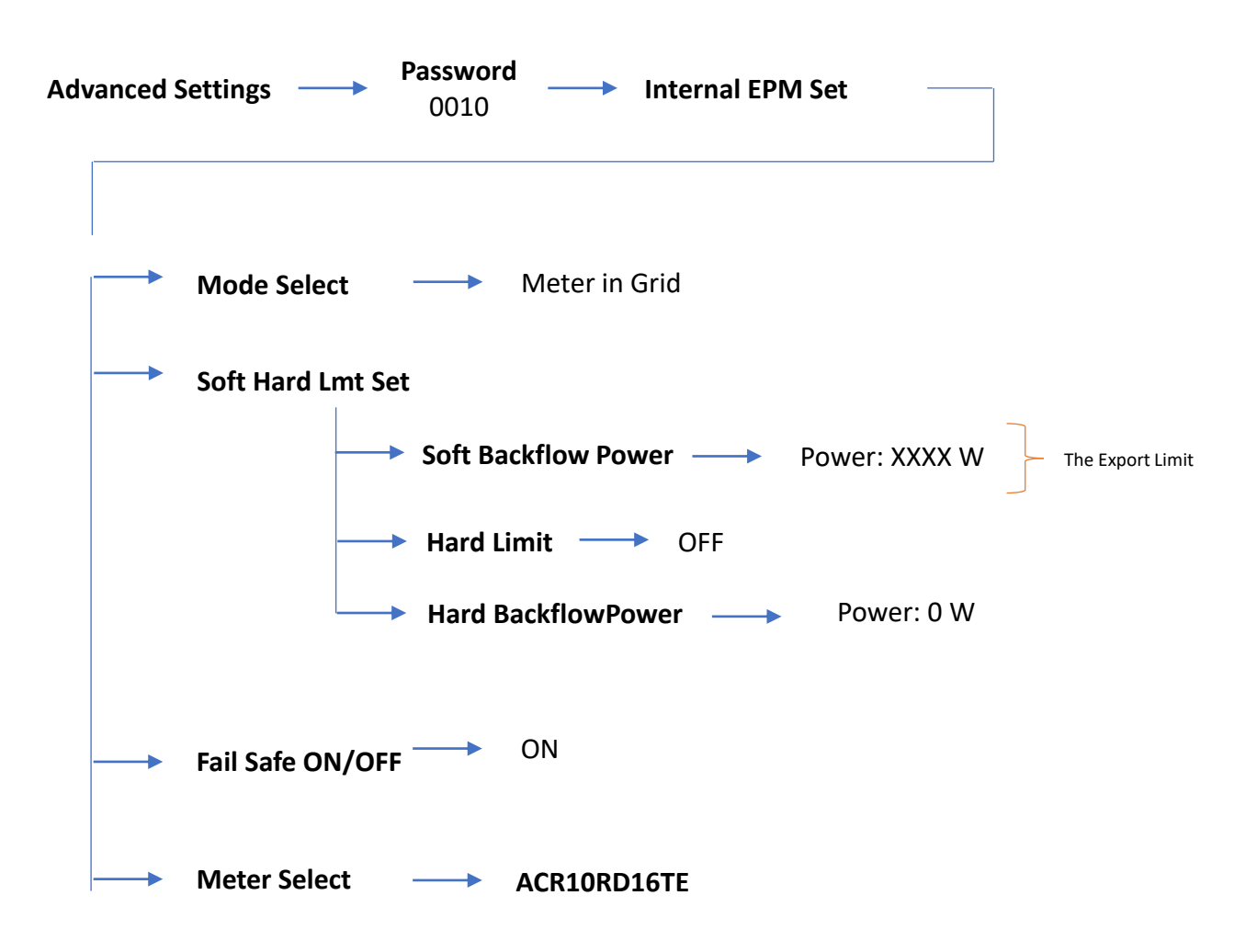

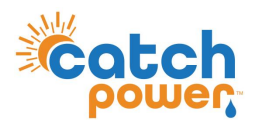

## Inverter Setup – S5 EH Series (Hybrid)

The next step is to set the unit up for export control.

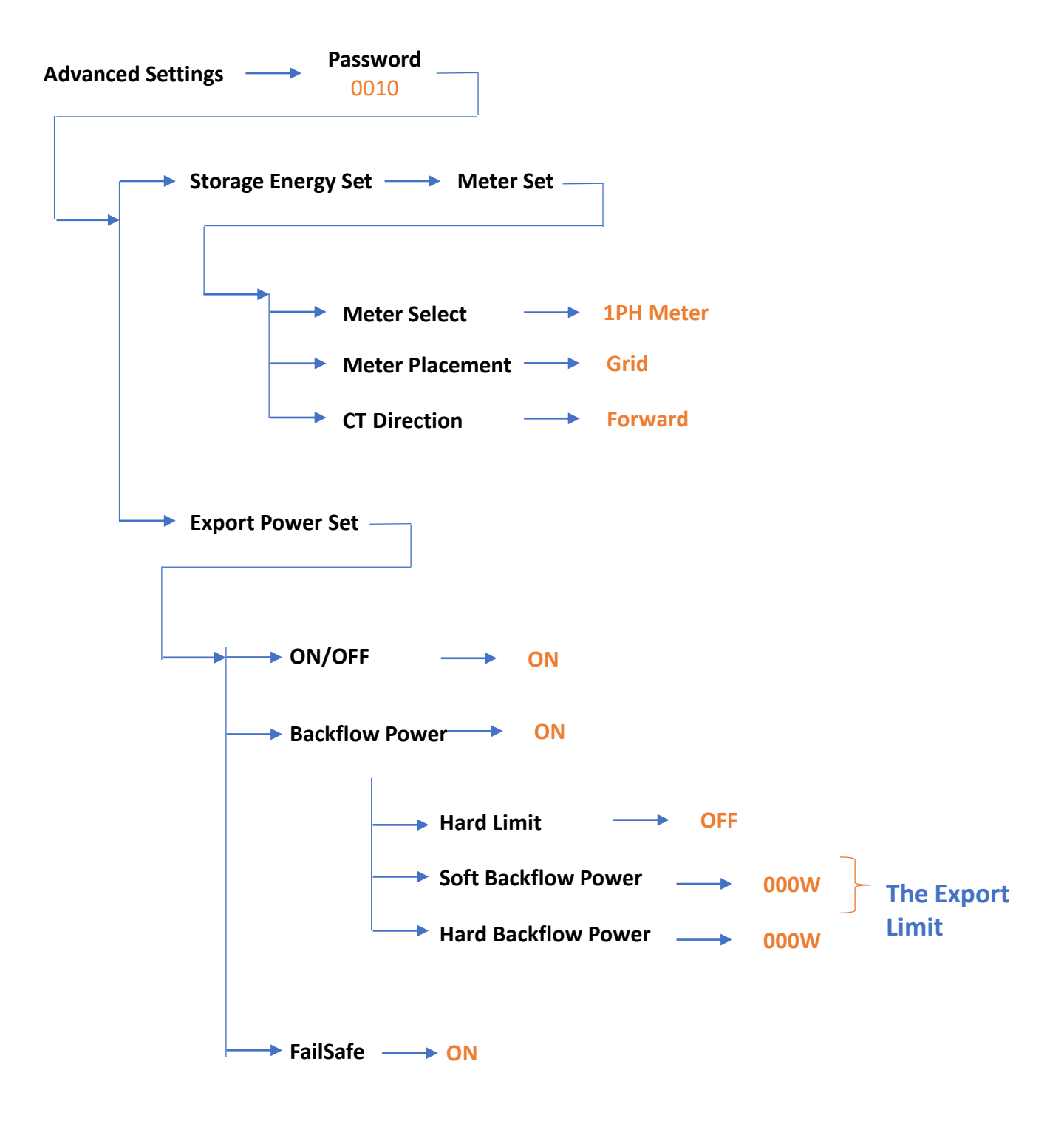

**DYNAMIC / FLEXIBLE EXPORT CONTROL** 

#### THE FOLLOWING ONLY NEEDS TO BE FOLLOWED IF YOU ARE ENABLING DYNAMIC / FLEXIBLE EXPORTS

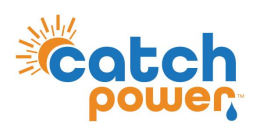

# RTU Control - 1P5K-4G

DYNAMIC / FLEXIBLE Export Control

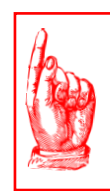

#### **NO NATIVE MONITORING**

If you choose to use RTU Control for this inverter, the inverter monitoring platform will not work

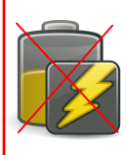

<u> OYNAMIC / FLEXIBLE EXPORT CONTRO</u>

#### **NO BATTERIES**

RTU Control cannot be used on Hybrid inverters that have a battery connected.

#### The inverter export limit needs to be set to ZERO

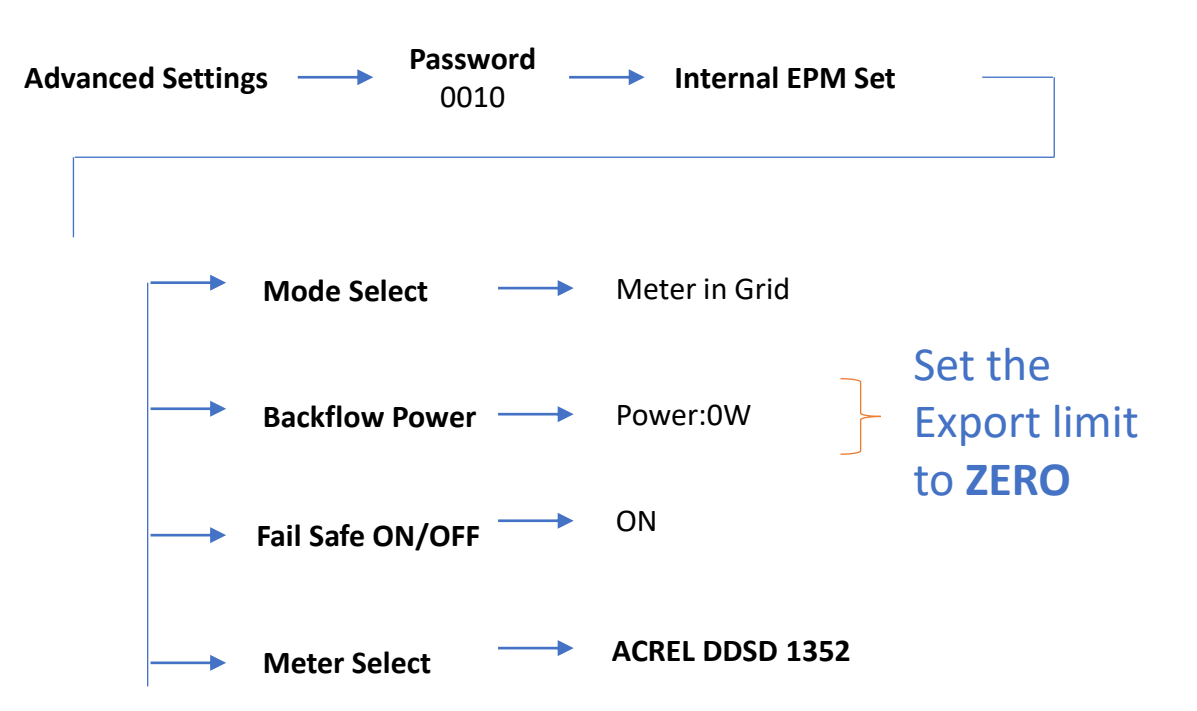

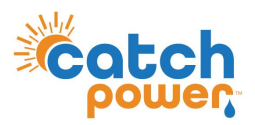

#### RTU Control – S5 Series (Non Hybrid)

DYNAMIC / FLEXIBLE Export Control

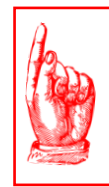

### **NO NATIVE MONITORING**

If you choose to use RTU Control for this inverter, the inverter monitoring platform will not work

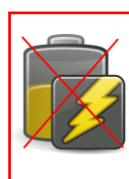

YNAMIC / FLEXIBLE EXPORT CONTRO

#### **NO BATTERIES**

RTU Control cannot be used on Hybrid inverters that have a battery connected.

#### The inverter export limit needs to be set to ZERO

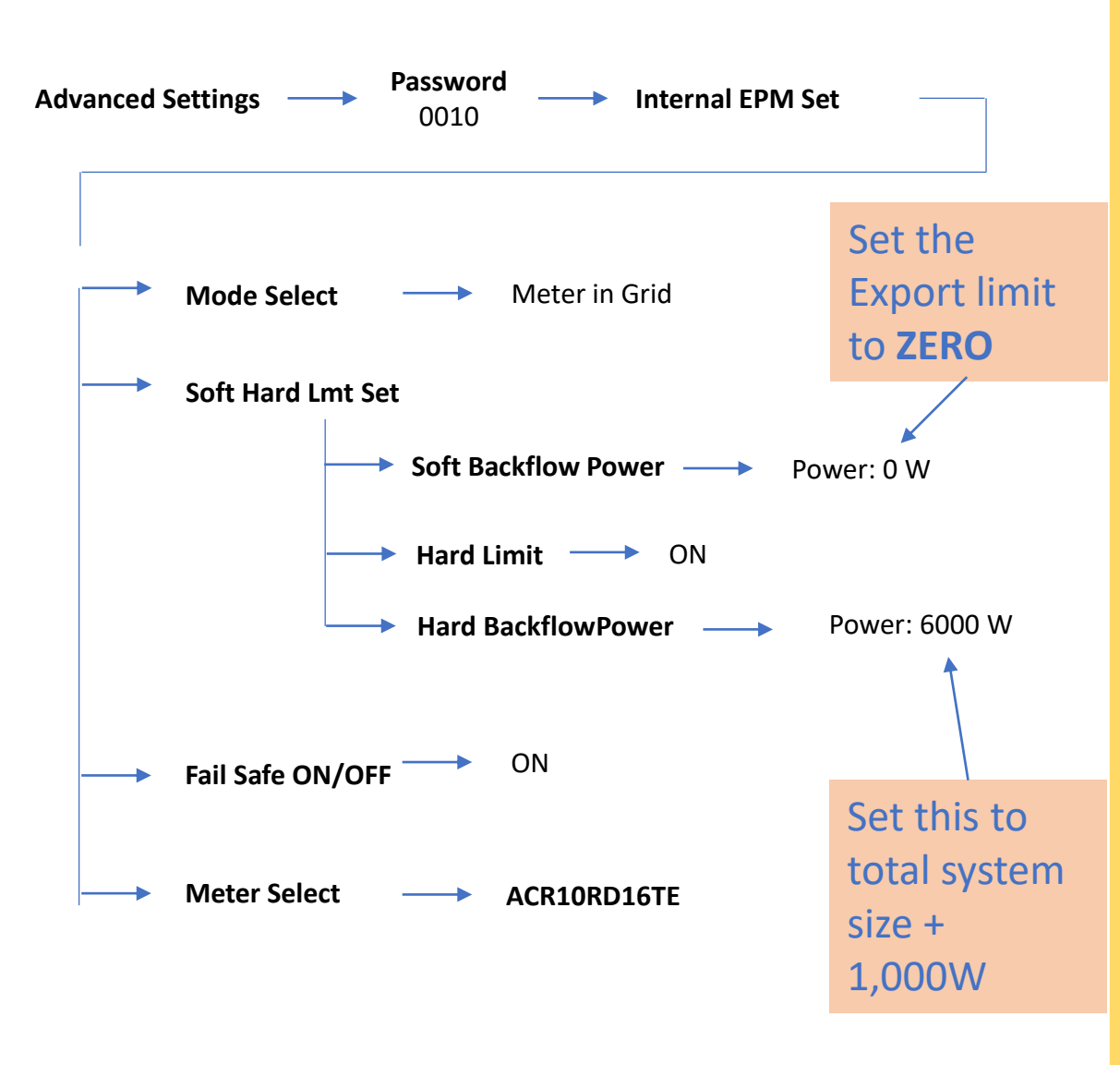

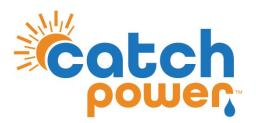

#### RTU Control – S5 EH Series (Hybrid)

DYNAMIC / FLEXIBLE Export Control

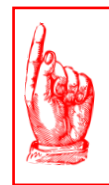

### **NO NATIVE MONITORING**

If you choose to use RTU Control for this inverter, the inverter monitoring platform will not work

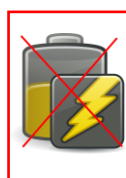

YNAMIC / FLEXIBLE EXPORT CONTRO

#### **NO BATTERIES**

RTU Control cannot be used on Hybrid inverters that have a battery connected.

#### The inverter export limit needs to be set to ZERO

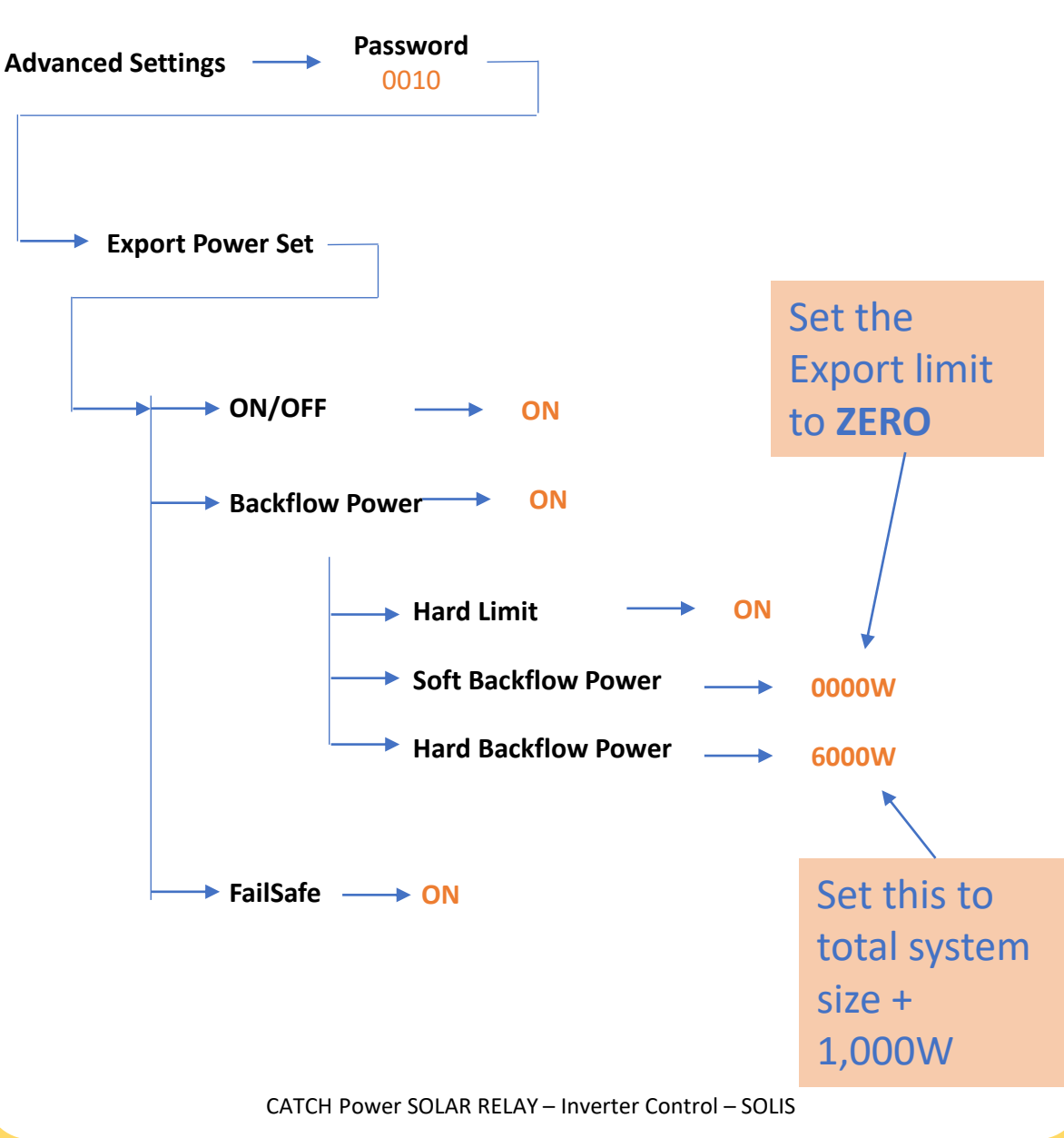

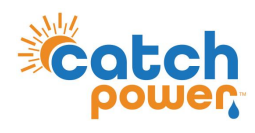

**DYNAMIC / FLEXIBLE EXPORT CONTRO** 

SUNSPEC Control
DYNAMIC / FLEXIBLE Export Control

# **SUNSPEC Configuration**

SOLIS Does not support SUNSPEC over modbusTCP

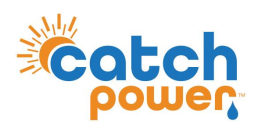

**DYNAMIC / FLEXIBLE EXPORT CONTROL** 

**REGISTER SITE** DYNAMIC / FLEXIBLE Export Control

#### Follow the Configuration steps in the Electricians Guide to register the site for the MONOCLE, and for Dynamic / Flexible Exports